## Ricerca per data

È possibile cercare e riprodurre video in base alle date di registrazione.

Per selezionare/spostare il cursore in alto/a sinistra o in basso/a destra, premere il pulsante UP/< o DOWN/>.

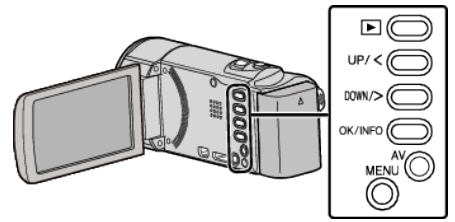

1 Selezionare la modalità di riproduzione.

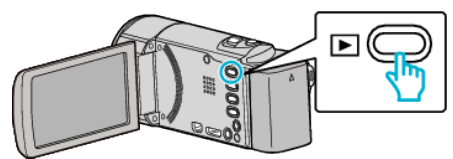

2 Premere MENU.

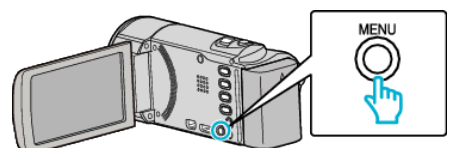

3 Selezionare "CERCA DATA" e premere OK.

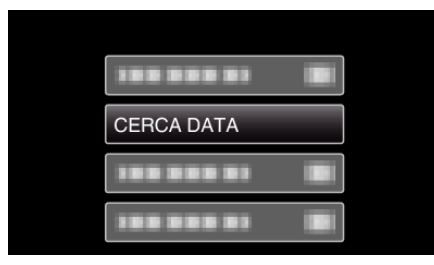

4 Premere UP/< o DOWN/> per selezionare una data di registrazione e premere OK.

| CERCA DATA |             |
|------------|-------------|
| 10.10.2011 |             |
|            | Markey Land |
|            |             |
|            |             |
|            |             |
|            |             |

- Per annullare e tornare alla schermata precedente, premere MENU.
- 5 Selezionare il video desiderato e premere OK o ►/

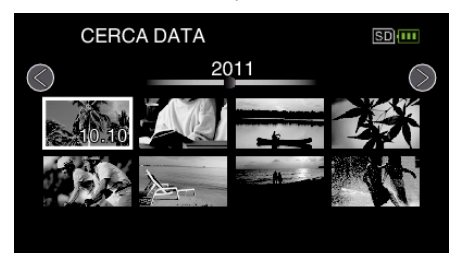

- Vengono visualizzati soltanto i file registrati nella data selezionata.
- Per annullare e tornare alla schermata precedente, premere MENU.
- Per passare alla pagina successiva sulla schermata dell'indica, far scorrere la levetta 💽 (zoom).